Cenówki SQL instrukcja użytkownika

# 1 Możliwości programu

Program pozwala na wydruk wywieszek cenowych o dowolnych wzorach. Program wywieszek swym działaniu wykorzystuje bazą towarową programu magazynowego, pobiera z niego potrzebne dane które umieszcza na drukowanej wywieszce. W obecnej postaci program potrafi współpracować z programem Subiekt GT<sup>1</sup> i PC-Market 7<sup>2</sup>, lub dowolnym innym programem które bazy danych oparte są strukturach MS SQL SERWER. Program pobiera dane które pozwalają na wydruk następujących danych na etykietach:

- nazwę towaru lub usługi
- trzech dowolny cen towarów, wywieszek tym jedna z cen może być orientacyjnie przeliczana na cenę w EURO
- cenę orientacyjną za 1 kg lub litr. Cena ta wyliczana jest automatycznie na podstawie ceny i gramaturę towaru
- kod towaru
- kod paskowego towaru
- jednostkę ogólna towaru
- gramaturę towaru
- oraz pozwala na dodanie na etykiecie:
- logo sklepu w postaci obrazka
- date i godziny wydruku wywieszki
- czterech dowolnych opisów stałych

Wydruk wywieszek możliwy jest w dwóch trybach:

- automatycznym
- ręcznym
- z dokumentu

# 2 Wydruk automatyczny

Aby wydrukować wywieszki automatycznie należy uruchomić program w trybie automatycznym<sup>3</sup>. Po uruchomieniu program odczyta z programu magazynowego cała bazę towarową, jednak pobierze z niej tylko towary które są towarami nowymi lub takie którym od ostatniego wydruku zmieniła się cena. W trakcie pobierania program na podstawie konfiguracji grup, przypisze krój wywieszki do towaru. W kolejnym kroku program wyświetli okienko (patrz rys. 1) informujące o ilości drukowanych wywieszek, ilości arkuszy papieru zużytych na wydruk, oraz kroju drukowanych wywieszek.

<sup>&</sup>lt;sup>1</sup> Subiekt GT – jest programem do obsługi sklepu produkcji firmy InsERT z Wrocławia

<sup>&</sup>lt;sup>2</sup> PC-Market 5 - jest programem do obsługi sklepu produkcji firmy INSOFT z Krakowa

<sup>&</sup>lt;sup>3</sup> Uruchomienie programu w trybie automatycznym polega na uruchomieniu programu odpowiednim skrótem, który powinien znajdywać się na pulpicie, a który powstał w procesie konfiguracji SCHEMATÓW programu. Zazwyczaj taki skrót nosi nazwę *Cenówki automatyczne*.

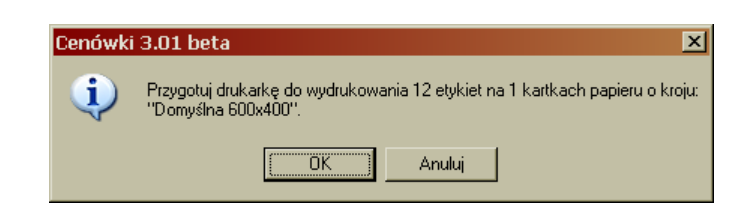

rys. 1. Okienko potwierdzenia wydruku.

Okienko to pojawia się dla każdego drukowanego kroju, pozwala to na przygotowanie drukarki i odpowiedniego papieru dla różnych kroi (np. cenówki dla grupy *wędliny* drukowane będą na twardszym papierze, aby móc lepiej eksponować je przy towarach).

Po wydruku program w wewnętrznej bazie danych zapamięta towary wydrukowane, aby móc przy ponownym uruchomieniu poprawnie zidentyfikować towary nowe jak i zmienione.

Po tych operacjach program zakończy się. W trakcie działania programu rola użytkownika sprowadza się tylko do przygotowania i potwierdzenia gotowości drukarki (patrz rys. 1), gdy będzie ona gotowa.

## 3 Wydruk ręczny

Może się zdarzyć że zajdzie potrzeba aby wydrukować wywieszki do pojedynczych towarów, lub wydruk dla nietypowych wywieszek. W tym celu uruchamiamy program odpowiednim skrótem (najczęściej nosi on nazwę *Cenówki - wszystkie*).

| 📸 Cenówki S                 | QL 1.0        | 1                 |           |           |           |         |                |           |     | _ 🗆 2 | ×  |
|-----------------------------|---------------|-------------------|-----------|-----------|-----------|---------|----------------|-----------|-----|-------|----|
| <u>D</u> ane <u>E</u> dycja | <u>W</u> idok | <u>N</u> arzędzia | Pomoc     |           |           | _       |                |           |     |       |    |
|                             |               |                   |           |           |           |         |                |           |     |       |    |
| Proste szukanie             | •             |                   |           |           |           |         |                |           |     |       |    |
| Nazwa                       |               |                   | Kod       |           | Kod       | paskowy | Cena 1         | Stan mag. | Jm. |       |    |
|                             |               |                   |           |           |           |         |                |           |     |       | -  |
|                             |               |                   |           |           |           |         |                |           |     | ľ     | -  |
|                             |               |                   |           |           |           |         |                |           |     |       |    |
|                             |               |                   |           |           |           |         |                |           |     |       |    |
|                             |               |                   |           |           |           |         |                |           |     |       |    |
|                             |               |                   |           |           |           |         |                |           |     |       |    |
|                             |               |                   |           |           |           |         |                |           |     |       |    |
|                             |               |                   |           |           |           |         |                |           |     |       |    |
|                             |               |                   |           |           |           |         |                |           |     |       |    |
|                             |               |                   |           |           |           |         |                |           |     |       |    |
|                             |               |                   |           |           |           |         |                |           |     |       |    |
|                             |               |                   |           |           |           |         |                |           |     |       |    |
|                             |               |                   |           |           |           |         |                |           |     |       |    |
|                             |               |                   |           |           |           |         |                |           |     |       |    |
|                             |               |                   |           |           |           |         |                |           |     |       |    |
|                             |               |                   |           |           |           |         |                |           |     |       |    |
|                             |               |                   |           |           |           |         |                |           |     |       |    |
|                             |               |                   |           |           |           |         |                |           |     |       |    |
|                             |               |                   |           |           |           |         |                |           |     |       | -1 |
| )<br>— Denestaka infan      |               |                   |           |           |           |         |                |           |     |       |    |
| Grupa                       | macje o i     | towarze           | Cena 1    |           |           |         | llość do druku |           |     |       |    |
| Cenówka                     |               |                   | Cena 2    |           |           |         | nose do diaka  |           |     |       |    |
| Jednostka                   |               |                   | Cena 3    |           |           |         |                |           |     |       |    |
| Gramatura                   |               |                   | Cena za   | a1        |           |         |                |           |     |       |    |
| Aktualny elem               | ent: 17       | 0                 | Cenówek a | do wydrul | kowania 0 |         |                |           |     |       |    |

rys. 2. Okno główne programu

Po uruchomieniu programu otworzy się główne okienko, z pustą listą towarów. Teraz mamy do dyspozycji wyszukanie towarów:

- tylko po kodzie
- po nazwie z listy
- z dokumentu

### 3.1 Wyszukiwanie towarów

#### 3.1.1 Wybieranie po kodzie paskowym

W tym celu wybieramy funkcję *Szukaj po kodzie paskowym*. W otwartym okienku wprowadzamy szukany kod paskowy i wciskamy przycisk *Znajdź*, lub *Enter* na klawiaturze. Jeżeli szukany towar istnieje w bazie zostanie on wprowadzony na listę towarów do wydruku.

#### 3.1.2 Wybieranie z dokumentu

Aby wybrać towary z dokumentu musimy użyć funkcji Wybierz z dokumentu.

| ð                                   | .ista dokume                        | ntów: 5              |        |                                  |             |           |  | _ 🗆 ×  |
|-------------------------------------|-------------------------------------|----------------------|--------|----------------------------------|-------------|-----------|--|--------|
| D                                   | okumenty magazy                     | vnowe przyjęć        |        |                                  |             |           |  |        |
|                                     | Data                                | Nr dokumentu         | Dostav | Wartość                          |             |           |  |        |
|                                     | 12-02-2005                          | PZ/05/1              | ADB0>  | 147,22                           |             |           |  |        |
|                                     | 12-02-2005                          | PZ/05/2              | ZAKŁA  | 195,07                           |             |           |  |        |
|                                     | 14-02-2005                          | PZ/05/4              | COM-K  | 41,73                            |             |           |  |        |
|                                     | 15-02-2005                          | PZ/05/5              | DANU'  | 40,44                            |             |           |  |        |
| ▶                                   | 23-02-2005                          | PZ/05/6              | POLSA  | 182,43                           |             |           |  |        |
|                                     |                                     |                      | 0.0.7  |                                  |             |           |  | ×      |
| Dostawca POLSALER POŁUDNIE SP Z.O.O |                                     |                      |        |                                  |             |           |  |        |
| Za<br>O                             | akres dokumentó<br>z ostatnich 30 c | w<br>dni 🔿 wszystkie |        | Wybieraj towary<br>© zmienione i | ,<br>nowe C | wszystkie |  |        |
|                                     | llość cenówek ja                    | k na dokumencie      |        |                                  |             | ОК        |  | Anuluj |

rys. 3. Okno wyboru dokumentu

W oknie tym wybieramy dokument, z towarami dla których chcemy wydrukować cenówki. Standardowo na liście tej znajdują się tylko dokumenty z ostatnich 30 dni. Ale zawsze możemy zobaczyć wszystkie dokumenty przełączając *Zakres dokumentów*.

Domyślnie program wybierze z dokumentu towary nowe i te którym zmieniła się cena sprzedaży, ale możemy zadecydować, aby wybrał wszystkie towary.

W oknie tym znajduje się jeszcze jeden przełącznik: *ilość cenówek jak na dokumencie*. Przełącznik ten pozwala na wydrukowanie tyle cenówek dla danego towaru, ile zakupiliśmy. Jest to przydatne gdy chcemy wydrukować etykiety na papierze samo przylepnym i przemetkować zakupiony towar według własnego kroju etykiety.

Dla ułatwienia trzymając wciśnięty klawisz CTRL można jednorazowo zaznaczyć kilka dokumentów.

Po zatwierdzeniu wybranych dokumentów towary z na nich zawarte zostaną przepisane do głównego okna programu.

#### 3.1.3 Wybieranie z listy.

Jeżeli zajdzie potrzeba na wydruk cenówek dla dowolnych towarów, możemy dowolnie je wybrać wykorzystując do tego celu funkcję *Wybierz z listy*. W otwartym oknie (rys. 4) widzimy listę wszystkich towarów jakie mamy wprowadzone do programu magazynowego.

| Nama                    | Kod           | Cons 1 II | néé Im                   |
|-------------------------|---------------|-----------|--------------------------|
|                         | E001E04000022 | 2 05 -L   | 0.000 ort                |
| PIWO BOSMAN STECJAL     | 5901594000139 | 2,00 zł   | 0,000 szt.<br>0.000 szt. |
| PIWO BRAX J.            | 5902325000138 | 1,99 zł   | 0,000 szt.               |
| PIWO BRAX PUSZKA        | 5902325000114 | 2,40 zł   | 0,000 szt.               |
| PIWO BROK KANCLERZ BUT. | 5901512404001 | 1,60 zł   | 0,000 szt.               |
| PIWO BROK SAMBOR BUT.   | 5901512602025 | 2,40 zł   | 0,000 szt.               |
| PIWO BROK SAMBOR PUSZ.  | 5901512602407 | 1,95 zł   | 0,000 szt.               |
| PIWO BUDWEISER 0.33L    | 8594403110128 | 2,90 zł   | 0,000 szt.               |
| PIWO BUDWEISER*4SZT     | 8594403110166 | 11,65 zł  | 0,000 szt.               |
| PIWO CARLBERG           | 5900014002173 | 3,00 zł   | 0,000 szt.               |
| PIWO CARLSBERG 0.33L    | 5900014001084 | 2,40 zł   | 0,000 szt.               |
|                         |               |           |                          |
|                         |               |           |                          |
| Szukane piwo            |               |           |                          |

rys. 4. Okno wyboru towarów z listy

Oczywiście jeżeli chcemy ograniczyć listę do towarów szukanych (np. towarów o nazwie *piwo*) wprowadzamy szukany ciąg znaków z klawiatury, a wtedy lista towarów zostanie zawężona do wybranych towarów.

Na liście tej można wyszukiwać towary po:

- nazwie
- kodzie
- kodzie paskowym
- grupie

wyboru sposobu wyszukiwania dokonujemy klękając na nazwę kolumny po której chcemy wyszukiwać towary. Gdy wybierzemy odpowiedni towar wciskamy klawisz *Dodaj*, lub klawisz *Enter*. Wybrany towar zostanie przepisany na listę towarów do wydruku.

### 3.2 Druk etykiet standardowych

Po wybraniu towarów do wydrukowania wywieszek, wciskamy przycisk *Drukuj*, znajdujący się w głównym oknie programu i oznaczony obrazkiem drukarki, lub wciskamy klawisz CTRL+P. Program podobnie jak w przypadku wydruku cenówek automatycznych poprosi o przygotowanie drukarki na stosowną ilość etykiet.

## 3.3 Druk etykiet nietypowych

Po zaznaczeniu towarów do wydrukowania wywieszek, rozwijamy menu *Dane*, a następnie z niego wybieramy opcje *Drukuj*.

| Wybór kroju cenówki                                                              | ×               |
|----------------------------------------------------------------------------------|-----------------|
| Kroje cenówek                                                                    | Drukui          |
| Domyślna 600x400 💌                                                               |                 |
| Wymiary: 60 x 40                                                                 | Anuluj          |
| llosc na stronie: 21                                                             | Podolad         |
| Podgląd kroju cenówki                                                            |                 |
| Masło EXTRA bez chole                                                            | esterolu,       |
| 1 234,                                                                           | 00              |
| brutto: 12                                                                       | 34,00           |
| Gramatu                                                                          | ura 1 234,000kg |
| 2 <sup>11</sup> 800273 <sup>11</sup> 000432 <sup>11</sup><br>30-06-2004 22:43:28 | SEBAL           |
|                                                                                  |                 |
|                                                                                  |                 |

rys. 5. Okno wyboru kroju przy wydruku ręcznym

W wyświetlonym oknie wybieramy krój jaki na jakim maja być wydrukowane etykiety, następnie wciskamy przycisk *Drukuj*. Po tej operacji program wyświetli znane nam już okno z prośbą o przygotowanie drukarki, i gdy zostanie ono zatwierdzone wydrukuje etykiety.

## 3.4 Wydruk historyczny

Z różnych przyczyn może się zdarzyć że drukarka nie wydrukuje zadanego jej zadania (np. zatnie się papier). W takiej sytuacji ponowny wydruk cenówek automatyczny nie przyniesie oczekiwanego efektu. Jednak program zapamiętuje 50 ostatnich wydruków, które w przypadku gdyby się nie udały można ponowić.

W tym celu po uruchomieniu programu w trybie ręcznym rozwijamy menu *Dane*, a następnie wybieramy *Wczytaj Historie* (klawisz CTRL+H).

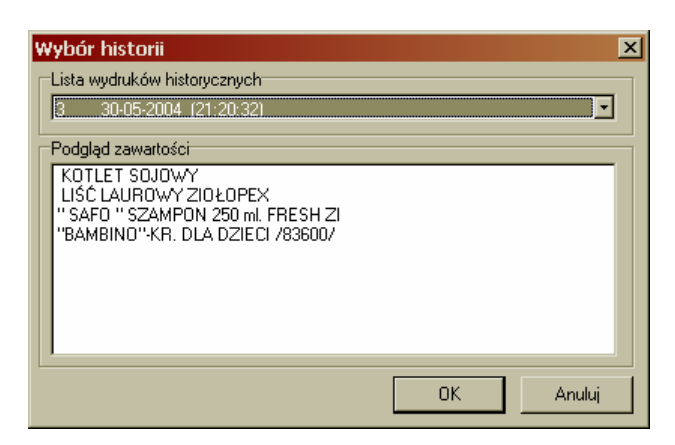

rys. 6. Okno wyboru wydruków historycznych

W otwartym oknie z rozwijanej listy wybieramy wydruk który nam się nie udał (na liście znajduje się data i godzina wydruku). Po wyborze wydruku w dolnej części okna ukarze nam się *Podgląd zawartości* wydruku. Po zatwierdzeniu okienka program wróci do okna głównego, a na liście towarów znajdywać się będą towary z nieudanego wydruku. Wciskając klawisz *Drukuj*, rozpoczniemy wydruk.